# YouTestMe

LTI Integration

## Contents

| 1 | Introduction                   | 2  |
|---|--------------------------------|----|
| 2 | Organizing a testing session   | 3  |
| 3 | Connecting the test with ILIAS | 5  |
| 4 | Creating the test in ILIAS     | 6  |
| 5 | Adding the test to course      | 12 |
| 6 | Taking the test                | 15 |

## **1** Introduction

This document explains how to connect the YouTestMe test to the ILIAS, start the test from ILIAS course, and review the grade sent from YouTestMe.

## 2 Organizing a testing session

Once you have created a test, you should organize a testing session.

For more information on how to create a simple test, please check this <u>link</u>. Also, for instructions on creating tests with sections, watch this <u>video</u>.

To access the **"Testing session**" page for the test, navigate to **"Tests**" in the main menu, then select **"Manage tests**".

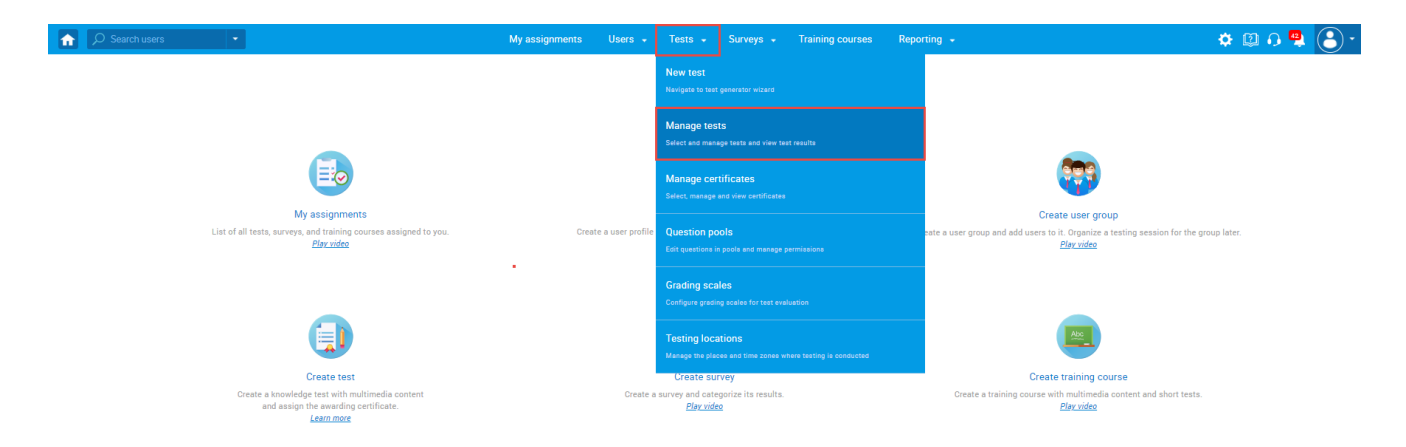

After the table with all uploaded tests is displayed, open the desired test.

| R | Search users                                                               | -                                  |                                                                                            |                                                                    |                  |                                         | My assig                      | nments                      | Users 🗸 Test                                              | ts 👻                 | Surveys - Training courses                                              | Reporting 👻                               |                       | 🌣 🖾 🕂 🚆        |
|---|----------------------------------------------------------------------------|------------------------------------|--------------------------------------------------------------------------------------------|--------------------------------------------------------------------|------------------|-----------------------------------------|-------------------------------|-----------------------------|-----------------------------------------------------------|----------------------|-------------------------------------------------------------------------|-------------------------------------------|-----------------------|----------------|
| s | Manage tests<br>All tests (9)                                              |                                    |                                                                                            |                                                                    |                  |                                         |                               |                             |                                                           |                      |                                                                         |                                           | Ne                    | w test         |
|   | On the left side menu,<br>The table below shows<br>Tests that have the sta | you can<br>s the list<br>atus "Dra | find tests categorized by tl<br>of tests you can manage. I<br>ift" have not been published | heir statuses.<br>Filter and search the<br>d and can still be full | tests<br>ly edit | by multiple categ<br>ed. Published test | pories. Creat<br>ts can be on | e a new te<br>ily partially | st by clicking the "New Tes<br>y modified. You can always | st" butt<br>s create | on in the top right corner.<br>more sessions and assign new candidates. | Suspended tests are permanently disabled. |                       |                |
|   | Name                                                                       | ٥                                  | Creation date 👻                                                                            | Status                                                             | ¢                | ID ¢                                    | Extern                        | al ID ¢                     | Creation type                                             | ٥                    | Report displayed \$                                                     | Report content \$                         | Page format ≎         | Network access |
|   | Search                                                                     | Q                                  |                                                                                            | Select one                                                         | ~                | Search 🔎                                | Search                        | Q                           | Select one                                                | ~                    | Select one                                                              | Select one                                | Select one            | Select one     |
|   | Cyber Security Cert                                                        | tifica                             | Jul-07-2021                                                                                | Published                                                          |                  | 1805                                    |                               | 131119                      | Manually created                                          |                      | Real-time grading                                                       | Score and details                         | One question per page | All networks   |
|   | Main Demo Test                                                             |                                    | Jun-25-2021                                                                                | Published                                                          | )                | 1797                                    |                               | 347865                      | Test with sections                                        | 5                    | Immediately after finishing                                             | Score and details                         | One question per page | All networks   |
|   | Automated Proctor                                                          | ring                               | Apr-13-2020                                                                                | Published                                                          |                  | 1715                                    |                               | 569274                      | Manually created                                          |                      | Immediately after finishing                                             | Score and details                         | One question per page | All networks   |
|   | Browser Lockdown                                                           | De                                 | Apr-13-2020                                                                                | Published                                                          |                  | 1714                                    |                               | 214568                      | Manually created                                          |                      | Immediately after finishing                                             | Score and details                         | One question per page | All networks   |
| 5 | Report Builder Test                                                        |                                    | Nov-05-2019                                                                                | Published                                                          |                  | 1676                                    |                               | 345285                      | Test with sections                                        | 5                    | Immediately after finishing                                             | Score only                                | One question per page | All networks   |
|   | Improved Exam De                                                           | mo                                 | Oct-05-2018                                                                                | Published                                                          |                  | 1562                                    |                               | 783524                      | Manually created                                          |                      | Immediately after finishing                                             | Score and details                         | One question per page | All networks   |
|   | Question Pools Der                                                         | mo T                               | Aug-01-2018                                                                                | Published                                                          |                  | 1420                                    |                               | 783542                      | Generated                                                 |                      | Immediately after finishing                                             | Score and details                         | One question per page | All networks   |
|   | Multimedia Demo 1                                                          | Test                               | May-14-2018                                                                                | Published                                                          |                  | 1280                                    |                               | 293874                      | Generated                                                 |                      | Immediately after finishing                                             | Score and details                         | One question per page | All networks   |
|   | Timed Questions D                                                          | lemo                               | May-11-2018                                                                                | Published                                                          |                  | 1260                                    |                               | 658749                      | Generated                                                 |                      | Immediately after finishing                                             | Score and details                         | One question per page | All networks   |
|   | Displayed colu                                                             | mns                                |                                                                                            |                                                                    |                  |                                         |                               |                             |                                                           | 1                    | 10                                                                      |                                           |                       | Powe: 0        |

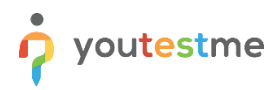

Then, navigate to the "Testing sessions" tab.

| î     |                                                                                               | signments Users 🗸                        | Tests 🗸 Surveys 🗸                | Training courses    | Reporting 🖌                                                                           | 🌣 💷 🖓 📮 🎯                |
|-------|-----------------------------------------------------------------------------------------------|------------------------------------------|----------------------------------|---------------------|---------------------------------------------------------------------------------------|--------------------------|
| Tests | Manage tests                                                                                  |                                          |                                  |                     |                                                                                       |                          |
|       | All tests (13) > Cyber Security Certification Test                                            |                                          |                                  |                     |                                                                                       |                          |
| ₽     | Internal Certification Test                                                                   |                                          |                                  |                     |                                                                                       |                          |
| 0     | Settings <b>Testing sessions</b> Candidates Monitoring Questions                              | Grading scales Report b                  | ouilder Summary report           | Managers Procto     | ors                                                                                   |                          |
| ō     | Organize your test into testing sessions. Define when and where the test-taking will be allow | ed. Allow candidates to self-enroll      | I into session or hand-pick them | . <u>Play video</u> |                                                                                       |                          |
|       | New testing session                                                                           |                                          |                                  |                     |                                                                                       | Grid Details             |
|       |                                                                                               |                                          |                                  |                     |                                                                                       |                          |
|       | Session - Finance department 🖉 🗓                                                              | Session - HR department                  | t                                | 2 🗓                 | Session - IT department                                                               | 2 🔟                      |
|       | Available now                                                                                 | Available now                            |                                  |                     | Available now                                                                         |                          |
|       | O Location: Toronto                                                                           | O Location:                              | Toronto                          |                     | Ø Location:                                                                           | Toronto                  |
| 0     | (C) Start time: Jul-07-2021 12:00 AM EDT                                                      | 🛱 Start time:                            | Jul-07-2021 12:00 AM ED          | т                   | 🕼 Start time:                                                                         | Jul-07-2021 12:00 AM EDT |
|       | (C) End time: Aug-31-2022 12:00 AM EDT                                                        | 🕚 End time:                              | Aug-31-2022 12:00 AM ED          | т                   | 🕚 End time:                                                                           | Aug-31-2022 12:00 AM EDT |
|       | ♂ Copy access link:                                                                           | Copy access link:                        | £                                |                     | Copy access link:                                                                     | 8                        |
|       | 🙉 Copy meeting link: -                                                                        | 🙉 Copy meeting link:                     |                                  |                     | Copy meeting link:                                                                    |                          |
|       | Training course: -                                                                            | Training course:                         | -                                |                     | Training course:                                                                      |                          |
|       | A Group: Finance                                                                              | APA Group:                               | Human Resources                  |                     | APA Group:                                                                            | п                        |
|       | $\stackrel{>}{\sim}$ Candidates: 16 $\oplus$                                                  | $\mathcal{L}_{\mathfrak{D}}$ Candidates: | 13 🕀                             |                     | $\mathcal{L}_{\!\!\!\!\!\!\!\!\!\!\!\!\!\!\!\!\!\!\!\!\!\!\!\!\!\!\!\!\!\!\!\!\!\!\!$ | 18 🕀                     |
|       | \$ Pricing: - Set price Remove                                                                | \$ Pricing:                              | -                                |                     | \$ Pricing:                                                                           | - Set price Remove       |
|       | Booking deadline: -                                                                           | Booking deadline:                        |                                  |                     | Booking deadline:                                                                     |                          |
|       | ${\mathbb C}_{\times}^{*}$ Cancelation deadline: -                                            | 🗒 Cancelation deadline                   | e: -                             |                     | 🗒 Cancelation deadline                                                                | e -                      |
|       | Session protection : Unlocked                                                                 | Session protection :                     | Unlocked                         |                     | Session protection :                                                                  | Unlocked                 |

**<u>Note</u>**: The session must be ongoing when the test is started from ILIAS.

To create a testing session:

1. Click the "New testing session" button.

| î     |                                              |                                                    | My assignments Users 👻                    | Tests - Surveys -                  | Training courses     | Reporting 👻                         | 🌣 🖾 🕂 🚆 🌘                |
|-------|----------------------------------------------|----------------------------------------------------|-------------------------------------------|------------------------------------|----------------------|-------------------------------------|--------------------------|
| Tests | Manage tests                                 |                                                    |                                           |                                    |                      |                                     |                          |
|       | All tests (13) → Cyb                         | er Security Certification Tes                      | t                                         |                                    |                      |                                     |                          |
| ₽     | Internal Certificatio                        | on Test                                            |                                           |                                    |                      |                                     |                          |
| 0     | Settings Testing session                     | s Candidates Monitoring Quest                      | ions Grading scales Report                | builder Summary report             | Managers Proct       | tors                                |                          |
| 6     |                                              |                                                    |                                           |                                    |                      |                                     |                          |
| U     | Organize your test into testing se           | ssions. Define when and where the test-taking will | be allowed. Allow candidates to self-enro | bil into session or nand-pick ther | n. <u>Play video</u> |                                     |                          |
|       | New testing session                          |                                                    |                                           |                                    |                      |                                     | Grid Details             |
|       | Session - Finance departs                    | ment 🖉                                             | Session - HR departme                     | nt                                 | 2 🗓                  | Session - IT department             | 2 🗓                      |
|       | Available now                                |                                                    | Available now                             |                                    |                      | Available now                       |                          |
|       | O Location:                                  | Toronto                                            | O Location:                               | Toronto                            |                      | O Location:                         | Toronto                  |
|       | Start time:                                  | Jul-07-2021 12:00 AM EDT                           | 🔅 Start time:                             | Jul-07-2021 12:00 AM EE            | т                    | ① Start time:                       | Jul-07-2021 12:00 AM EDT |
|       | C End time:                                  | Aug-31-2022 12:00 AM EDT                           | 🕚 End time:                               | Aug-31-2022 12:00 AM E             | DT                   | 🕄 End time:                         | Aug-31-2022 12:00 AM EDT |
|       | Copy access link:                            | £                                                  | Copy access link:                         | £                                  |                      | ළු Copy access link:                | ٥                        |
|       | 🙉 Copy meeting link:                         |                                                    | 🙈 Copy meeting link:                      |                                    |                      | 🙈 Copy meeting link:                |                          |
|       | Training course:                             |                                                    | Training course:                          | -                                  |                      | Training course:                    | -                        |
|       | APA Group:                                   | Finance                                            | in Group:                                 | Human Resources                    |                      | APA Group:                          | п                        |
|       | $\mathcal{L}_{\!\!\mathfrak{D}}$ Candidates: | 16 🕀                                               | $\mathcal{L}_{\mathfrak{D}}$ Candidates:  | 13 🕂                               |                      | $\stackrel{\sim}{\sim}$ Candidates: | 18 (+)                   |
|       | \$ Pricing:                                  | - Set price Rem                                    | ove \$ Pricing:                           | -                                  |                      | \$ Pricing:                         | - Set price Remove       |
|       | Booking deadline:                            |                                                    | Booking deadline:                         |                                    |                      | Booking deadline:                   |                          |
|       | 🕄 Cancelation deadline:                      | -                                                  | 🛱 Cancelation deadlin                     | ne: -                              |                      | Cancelation deadline                | c -                      |
|       | Session protection :                         | Unlocked                                           | Session protection                        | : Unlocked                         |                      | Session protection :                | Unlocked                 |

- 2. Enter the session name.
- 3. Define the availability dates.
- 4. Turn on the "Candidate self enrolment" option.
- 5. Click the "**Save**" button.

| î     | 🔎 Search user         |                                            |                                                      | My assignments Users 👻 Test                                                                                                    | s <del>-</del> | Surveys 👻      | Training courses | Reporting |                   | 🌣 🖾 🕂 🥮                                              |
|-------|-----------------------|--------------------------------------------|------------------------------------------------------|----------------------------------------------------------------------------------------------------|----------------|----------------|------------------|-----------|-------------------|------------------------------------------------------|
| Tests | Manage                | ests                                       | oer Security Certificat                              | New testing session                                                                                                    |                |                |                  | ×         |                   |                                                      |
|       | Intern                | al Certificatio                            | on Test                                              | Testing session name:*                                                                                                    | 2              | TI Session     |                  |           |                   |                                                      |
| 0     | Settings              | Testing session                            | s Candidates Monitoring                              | Location: ⊘                                                                                                    | s              | elect one      |                  |           |                   |                                                      |
| ō     | Organize y<br>New     | our test into testing se<br>esting session | ssions. Define when and where the te                 | Choose a location from a pre-existing list Time zone: The time zone attribute is used for setting the assignmen availability fields below               | A              | merica/Toro    | nto (GMT -5:00)  | ¥         |                   | Grid Details                                         |
|       | Sessi                 | on - Finance depart                        | ment                                                 | Availability:<br>Select starting and ending time for this session. Define                                                                               | 3 st           | art:* Sep-     | 01-2021 00:00    |           | IT department     | 2 11                                                 |
|       | • A'                  | allable now                                |                                                      | when the candidates will be able to take the assignment.                                                                                                | Er             | nd:* Sep       | 30-2021 06:41    |           | IDIE NOW          |                                                      |
|       | © С<br>(С) S<br>(С) E | art time:<br>d time:                       | Jul-07-2021 12:00 AM EDT<br>Aug-31-2022 12:00 AM EDT | Assign to group (Optional setting):<br>Upon selecting the group, you will have to hand-pick the<br>group members who will have access to the session or | S              | elect group    |                  | ¥         | time:<br>ime:     | Jul-07-2021 12:00 AM EDT<br>Aug-31-2022 12:00 AM EDT |
|       | େ ୦                   | py access link:                            | 8                                                    | whole group.                                                                                                    | c              |                |                  |           | access link:      | 8                                                    |
|       | in c                  | py meeting link:                           | -                                                    | Assign to training (Optional setting):                                                                                                    | s              | elect training |                  | *         | meeting link:     |                                                      |
|       | Θт                    | aining course:                             |                                                      | Test can be started only from this training.                                                                                                    |                |                |                  |           | ing course:       |                                                      |
|       | 828 <b>G</b>          | oup:                                       | Finance                                              | Candidate self enrollment:                                                                                                    | 4              | D              |                  |           | <b>)</b> :        | π                                                    |
|       | 2 <sub>0</sub> c      | indidates:                                 | 16 🕀                                                 | If this option is enabled, users will be able to, book,<br>purchase or start the exam on their own, without the need                                    |                |                |                  |           | idates:           | 18 🕀                                                 |
|       | \$ P                  | icing:                                     | - Set                                                | for the manager to schedule them manually. If this sessio<br>is connected to a training course or a user group, the                                     | n              |                |                  |           | ng:               | - Set price Remove                                   |
|       | В                     | oking deadline:                            |                                                      | assignment will automatically be available only to group                                                                                                |                |                |                  |           | ing deadline:     |                                                      |
|       | ER C                  | ncelation deadline                         | -                                                    | 5 Save                                                                                                    | c              | Cancel         |                  |           | elation deadline  | : -                                                  |
|       | f s                   | ssion protection :                         | Unlocked                                             | E Session protection : Un                                                                                                    | locked         |                |                  | T Ses     | sion protection : | Unlocked                                             |

# 3 Connecting the test with ILIAS

To connect the test with ILIAS, you need the **Testing sessions ID** that could be found in the Details preview.

| Search users                                                                          | •                        | Му                                                                                                    | assignments Users 🗸 Tests 🕶 Si                                                                                                    | urveys 👻 Training courses Reporting 👻                                                                                                    |                                            | 💠 🖾 0 📮 🌘    |
|---------------------------------------------------------------------------------------|--------------------------|----------------------------------------------------------------------------------------------------|----------------------------------------------------------------------------------------------------|----------------------------------------------------------------------------------------------------|--------------------------------------------|--------------|
| ts Manage tests                                                                       |                          |                                                                                                    |                                                                                                    |                                                                                                    |                                            |              |
| All tests (                                                                           | (13) > Cyber :           | Security Certification Tea                                                                                                | st                                                                                                    |                                                                                                    |                                            | ≡ ?          |
| Internal C                                                                            | ertification 1           | fest                                                                                                    |                                                                                                    |                                                                                                    |                                            |              |
| Settings T                                                                            | esting sessions          | Candidates Monitoring Quest                                                                                               | ons Grading scales Report builder Si                                                                                                    | ummary report Managers Proctors                                                                                                    | -                                          |              |
| )<br>Organize your te                                                                 | st into testing sessions | . Define when and where the test-taking will                                                                              | be allowed. Allow candidates to self-enroll into session i                                                                               | or hand-pick them. <u>Play video</u>                                                                                                    |                                            |              |
| New testin                                                                            | a session 🔹              |                                                                                                    |                                                                                                    |                                                                                                    |                                            | Grid Detalls |
|                                                                                       |                          |                                                                                                    |                                                                                                    |                                                                                                    |                                            |              |
| Testin                                                                                | g session ID 🗢 🌣         | Testing session name 🗘                                                                                                    | Available from 0                                                                                                    | Available to 0                                                                                                    | Self-enrollment                            | Actions      |
|                                                                                       | Q                        | Q                                                                                                    |                                                                                                    |                                                                                                    |                                            |              |
|                                                                                       |                          |                                                                                                    |                                                                                                    |                                                                                                    |                                            |              |
| 10163                                                                                 |                          | LTI Session                                                                                                    | Sep-01-2021 12:00 AM EDT                                                                                                    | Sep-30-2021 10:13 AM EDT                                                                                                    | Yes                                        |              |
| 10163                                                                                 |                          | LTI Session<br>Session - Finance department                                                                               | Sep-01-2021 12:00 AM EDT<br>Jul-07-2021 12:00 AM EDT                                                                                     | Sep-30-2021 10:13 AM EDT<br>Aug-31-2022 12:00 AM EDT                                                                                     | Yes No                                     |              |
| 10163<br>10157<br>10156                                                               |                          | LTI Session<br>Session - Finance department<br>Session - HR department                                                    | Sep-01-2021 12:00 AM EDT<br>Jul-07-2021 12:00 AM EDT<br>Jul-07-2021 12:00 AM EDT                                                         | Sep-30-2021 10:13 AM EDT<br>Aug-31-2022 12:00 AM EDT<br>Aug-31-2022 12:00 AM EDT                                                         | Yes<br>No<br>No                            |              |
| <ul> <li>10163</li> <li>10157</li> <li>10156</li> <li>10155</li> </ul>                |                          | LTI Session Session - Finance department Session - HR department Session - IT department                                  | Sep-01-2021 12:00 AM EDT<br>Jul-07-2021 12:00 AM EDT<br>Jul-07-2021 12:00 AM EDT<br>Jul-07-2021 12:00 AM EDT                             | Sep-30-2021 10:13 AM EDT<br>Aug-31-2022 12:00 AM EDT<br>Aug-31-2022 12:00 AM EDT<br>Aug-31-2022 12:00 AM EDT                             | Yes No No No No                            |              |
| <ul> <li>10163</li> <li>10157</li> <li>10156</li> <li>10155</li> <li>10154</li> </ul> |                          | LTI Session<br>Session - Finance department<br>Session - HR department<br>Session - IT department<br>Session - Management | Sep-01-2021 12:00 AM EDT<br>Jul-07-2021 12:00 AM EDT<br>Jul-07-2021 12:00 AM EDT<br>Jul-07-2021 12:00 AM EDT<br>Jul-07-2021 12:00 AM EDT | Sep-30-2021 10:13 AM EDT<br>Aug-31-2022 12:00 AM EDT<br>Aug-31-2022 12:00 AM EDT<br>Aug-31-2022 12:00 AM EDT<br>Aug-31-2022 12:00 AM EDT | Yes No No No No No No No No No No No No No |              |

# 4 Creating the test in ILIAS

The next step is to access ILIAS with an admin account. Then:

1. Navigate to "Administration".

| ILIAS                    | Open Source eLearning               |                                                                                                    |           |          |          |          | (       | 2       | ad   |
|--------------------------|-------------------------------------|----------------------------------------------------------------------------------------------------|-----------|----------|----------|----------|---------|---------|------|
|                          |                                     |                                                                                                    |           |          |          |          |         |         |      |
| 2<br>Dashboard           | 🗐 System Settings and Maintenance   | > 🦿 🖉 Dashboard                                                                                                    |           |          |          |          |         |         |      |
|                          | E Layout and Navigation             | > Favourites                                                                                                    | Tasks     |          |          |          |         |         |      |
| <u>ITE</u><br>Repository | තී Users and Roles                  | > You have not yet selected any favourites. To do this, you must take two steps:                                                                                                    | There ar  | e no ti  | asks for | r you.   |         |         |      |
| <u></u><br>Personal      | A Personal Workspace                | Click on 'Repository' and select a learning object from the available offer, e.g. a learning module or a forum.<br>When you have found something that interests you, you can easily add it to your favourites. Select the desired item in the Actions menu and<br>choose if add to forenize add to forenize the add to forenize the add to forenize the desired item in the Actions menu and the add to forenize the add to forenize the add | Calenda   | ar       |          | 2024     |         |         | •    |
| Workspace                | ♀ Achievements                      | > Repository                                                                                                    | Mo        | Ти       | We       | Th       | r<br>Fr | Sa      | Su   |
| ∑<br>Achievements        | R Communication                     | >                                                                                                    | 6         | 7        | 1        | 2        | 3<br>10 | 4       | 5    |
| 6                        | Search and Find                     | > My Courses and Groups                                                                                                    | 13        | 14       | 15       | 16       | 17      | 18      | 19   |
| Communication            | $\frac{P}{2B}$ Organisational Units | YouTestMe                                                                                                    | 20        | 21       | 22       | 23<br>30 | 24      | 25      | 26   |
| X                        | Extending ILIAS                     | > 🗮 L'Il course                                                                                                    |           |          |          |          |         |         | iCal |
|                          | m Repository and Objects            | >                                                                                                    | Mail      |          |          |          |         |         |      |
|                          |                                     |                                                                                                    | This obje | ect is e | mpty a   | and cor  | ntains  | no iten | ns.  |
|                          |                                     |                                                                                                    |           |          |          |          |         |         |      |
|                          |                                     |                                                                                                    |           |          |          |          |         |         |      |
|                          |                                     |                                                                                                    |           |          |          |          |         |         |      |
|                          |                                     |                                                                                                    |           |          |          |          |         |         |      |
|                          | <                                   | powered by ILIAS (v7.2 2021-06-25) · Legal Notice · Translation · Accessibility Control Concept                                                                                                    |           |          |          |          |         |         |      |

- 2. Click "Extending ILIAS".
- 3. Choose the "LTI" component.

| ILIAS                  | Open Source eLearning           |                                                                                                    |                  |           |         |          | C       | 2       | ad      |
|------------------------|---------------------------------|----------------------------------------------------------------------------------------------------|------------------|-----------|---------|----------|---------|---------|---------|
| <u>Or</u><br>Dashbourd | System Settings and Maintenance | > Dashboard                                                                                                    |                  |           |         |          |         |         |         |
| 0.000                  | L Layout and Navigation         | Favourites                                                                                                    | Tasks            |           |         |          |         |         |         |
| 111<br>Repository      | 档 Users and Roles               | >                                                                                                    | There a          | re no t   | asks fo | r you.   |         |         |         |
| य                      | A Personal Workspace            | You have not yet selected any favourites. To do this, you must take two steps:<br>Click on Repository and select a learning object from the available offer, e.g. a learning module or a forum.<br>When you have found something that interests you, you can easily add it to your favourites. Select the desired item in the Actions menu and<br>the selection of the selection of the selection | Calenc           | lar       |         |          |         |         | •       |
| Warkspoce              | $\mathbbm{P}$ Achievements      | >                                                                                                    |                  |           | set Set | o 2021 • | • •     |         |         |
| Achievements           | Rg Communication                | Repository                                                                                                    | Ма               | Ти        | We<br>1 | Th<br>2  | Fr<br>3 | 5a<br>4 | Su<br>5 |
|                        | Q. Search and Find              | S                                                                                                    | 6                | 7         | 8       | 9        | 10      | 11      | 12      |
| ନ୍ଦ                    |                                 | My Courses and Groups                                                                                                    | 20               | 21        | 22      | 23       | 24      | 25      | 26      |
| Communication          | 🖧 Organisational Units          | YouTestMe                                                                                                    | 27               | 28        | 29      | 30       |         |         |         |
| Administration         | Extending ILIAS                 | LTi course                                                                                                    |                  |           |         |          |         |         | iCal    |
|                        | RE ECS                          |                                                                                                    |                  |           |         |          |         |         |         |
| 3                      | Sh un                           |                                                                                                    | Mail<br>This obj | ject is e | empty a | and co   | ntains  | no iter | ns.     |
|                        | 🕒 WebDAV                        |                                                                                                    |                  |           |         |          |         |         |         |
|                        | e+<br>+Ω xAPI/cmi5              |                                                                                                    |                  |           |         |          |         |         |         |
|                        | © Plugins                       |                                                                                                    |                  |           |         |          |         |         |         |
|                        | 밖 Third Party Software          |                                                                                                    |                  |           |         |          |         |         |         |
|                        | /                               | powered by ILIAS (v7 2 2021.06.25) + Leval Motice + Translation + Accessibility Control Concept                                                                                                    |                  |           |         |          |         |         |         |

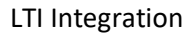

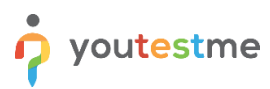

ILIAS represents consumer, while YouTestMe represents provider, so you have to navigate to the "ILIAS as LTI Consumer" tab.

| ILIAS                     | Open Source                  | eLearning                                                    |                                                             |          |                              |                      | (                 | 2 ad                  |
|---------------------------|------------------------------|--------------------------------------------------------------|-------------------------------------------------------------|----------|------------------------------|----------------------|-------------------|-----------------------|
|                           | Administration               | > LTI                                                        |                                                             |          |                              |                      |                   |                       |
| Dashboard                 |                              | g Tools Interoperability                                     |                                                             |          |                              |                      |                   |                       |
| 窟<br>Repository           | ILIAS as LTI Pro             | avider ILIAS as LTI Consumer Permissions                     |                                                             |          |                              |                      |                   |                       |
| <br>Personal<br>Workspace | Add Global P                 | rovider for all Users Import Global Provider for all Users v | with XML-File                                               |          |                              |                      |                   |                       |
| ⊈<br>Achievements         | LTI Provider<br>(1 - 5 of 5) | viders as User Defined 💙 Execute                             |                                                             |          |                              |                      | Show Filter Colu  | mns Rows <del>•</del> |
| £                         | Icon                         | Title of Provider                                            | Description                                                 | Keywords | Predefined with Key / Secret | Availability         | Repository Usages |                       |
| Communication             | ି 🕑                          | YouTestMe test                                               |                                                             |          | Yes                          | For Creating Objects | 1                 | Actions +             |
| X<br>Administration       | □ 🕗                          | YouTestMe Local                                              | This provider is only for local YTM debugging purposes.     |          | Yes                          | For Creating Objects |                   | Actions +             |
|                           | □ 📀                          | YouTestMe assesment                                          |                                                             |          | Yes                          | For Creating Objects | 1                 | Actions •             |
|                           | - Ø                          | YTM Test - Improved Exam demo - LTI session                  | Start the YTM Test "Improved Exam demo" through LTI session |          | Yes                          | For Creating Objects | 1                 | Actions +             |

#### Then, click on "Add global Provider for all Users".

| ILIAS                           | Open Sour                     | ce eLearning                                                  |                                                             |          |                              |                      | (                 | Q ad                   |
|---------------------------------|-------------------------------|---------------------------------------------------------------|-------------------------------------------------------------|----------|------------------------------|----------------------|-------------------|------------------------|
|                                 | Administratio                 | on > LTI                                                      |                                                             |          |                              |                      |                   |                        |
| <u>Dashboard</u>                |                               | <br>ning Tools Interoperability                               |                                                             |          |                              |                      |                   | Î                      |
| 111<br>Repository               | ILIAS as LTI<br>Global Provid | Provider ILIAS as LT Consumer Permissions                     |                                                             |          |                              |                      |                   | -                      |
| Personal<br>Workspace           | Add Globa                     | I Provider for all Users Import Global Provider for all Users | with XML-File                                               |          |                              |                      |                   |                        |
| ¶<br>Achievements               | (1 - 5 of 5)                  |                                                               |                                                             |          |                              |                      | Show Filter Colt  | umns Rows <del>v</del> |
|                                 | Icon                          | Title of Provider                                             | Description                                                 | Keywords | Predefined with Key / Secret | Availability         | Repository Usages |                        |
| <sup>▶</sup> Q<br>Communication | - O                           | YouTestMe test                                                |                                                             |          | Yes                          | For Creating Objects | 1                 | Actions +              |
| Administration                  | ° Ø                           | YouTestMe Local                                               | This provider is only for local YTM debugging purposes.     |          | Yes                          | For Creating Objects |                   | Actions 🕶              |
|                                 | □ 🕢                           | YouTestMe assesment                                           |                                                             |          | Yes                          | For Creating Objects | 1                 | Actions +              |
|                                 | ା 🕑                           | YTM Test - Improved Exam demo - LTI session                   | Start the YTM Test "Improved Exam demo" through LTI session |          | Yes                          | For Creating Objects | 1                 | Actions +              |

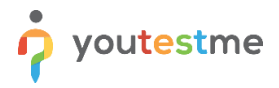

The next steps are:

- 1. Enter the title.
- 2. Optionally enter the description.
- 3. Optionally upload an icon of the test by clicking "Select file" and choosing the desired icon.
- 4. Set the availability For Creating Objects.

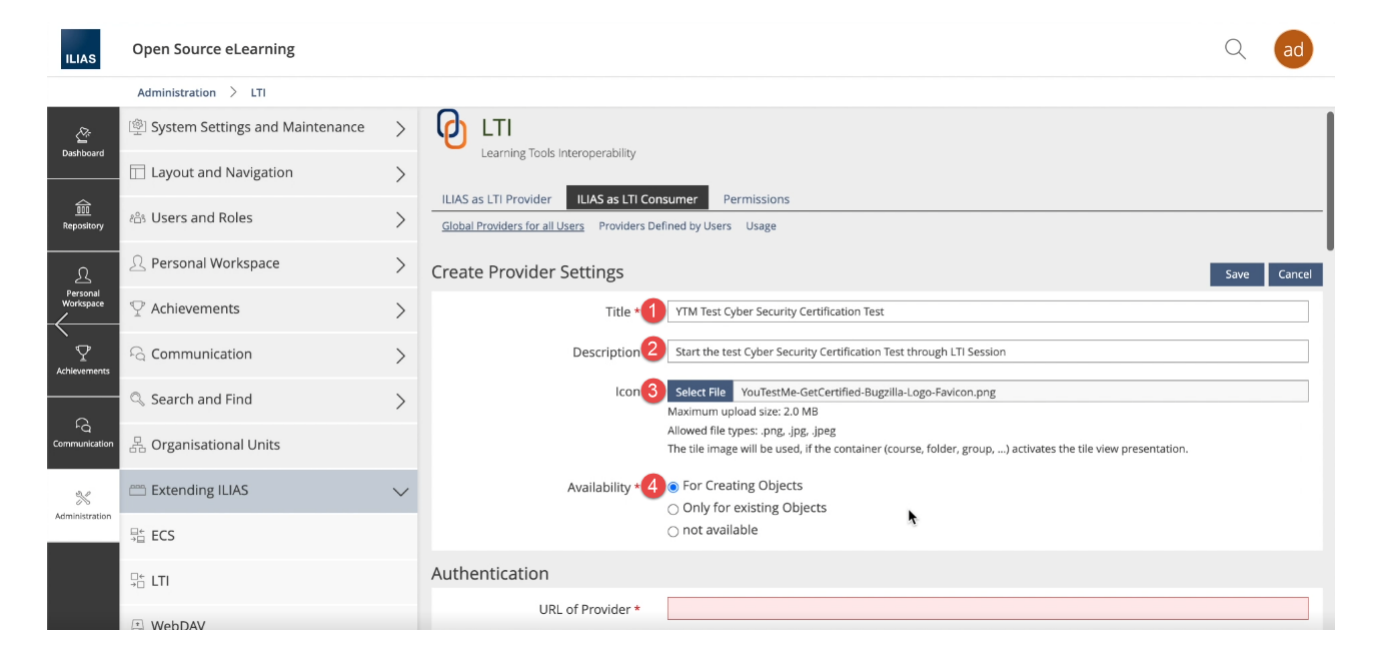

5. Copy the GetCertified link in the "URL of Provider" field in the following form - Copy marked part of the link for your application, then add "**lti/session/**" and **ID of the session** (displayed in the first chapter).

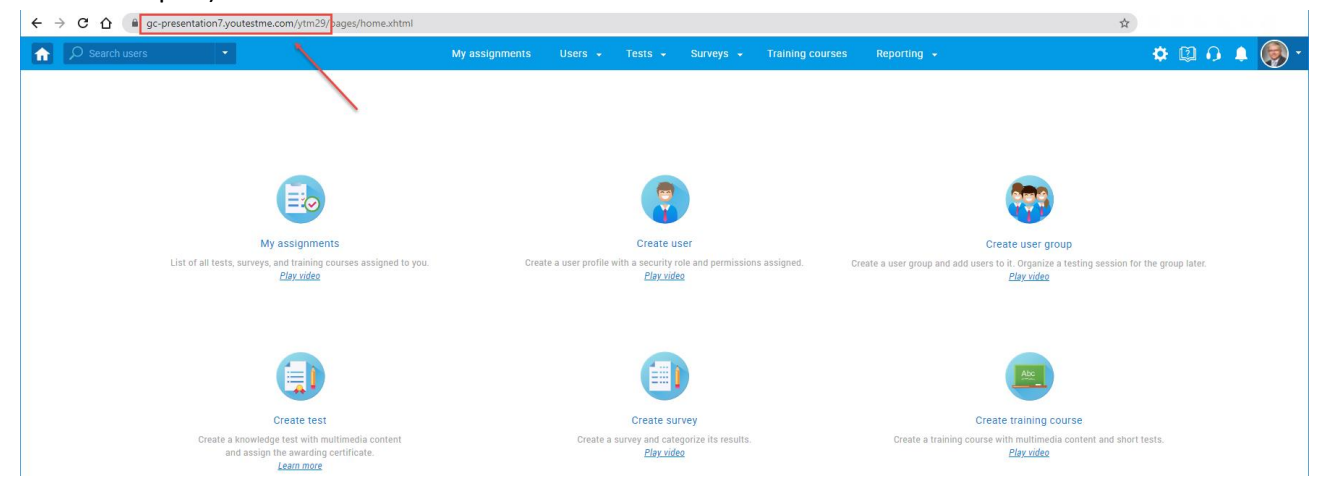

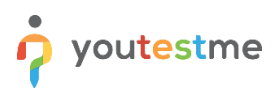

| ILIAS                       | Open Source eLearning                                                                                                    |                                                                                                    | Q      | ad    |
|-----------------------------|----------------------------------------------------------------------------------------------------|----------------------------------------------------------------------------------------------------|--------|-------|
|                             | Administration > LTI                                                                                                    |                                                                                                    |        |       |
| ک <sup>ی</sup><br>Dashboard | ILIAS as LTI Provider         ILIAS as LTI Consumer         Permissions           Global Providers for all Users         Providers Defined by Users         Usage |                                                                                                    |        | - 1   |
| \$                          | Create Provider Settings                                                                                                    |                                                                                                    | Save ( | ancel |
| Repository                  | Title *                                                                                                    | YTM Test Cyber Security Certification Test                                                                                                    |        |       |
| 요<br>Personal               | Description                                                                                                    | Start the test Cyber Security Certification Test through LTI Session                                                                                                    |        | 21    |
| Workspace                   | Icon                                                                                                    | Select File YouTestMe-GetCertified-Bugzilla-Logo-Favicon.png                                                                                                    |        |       |
| ⊈<br>Achievements           |                                                                                                    | Maximum uppeas size: 20 MB<br>Maxwell file years, gr.gs, gr.gs, greg<br>The tile image will be used, if the container (course, folder, group,) activates the tile view presentation. |        |       |
| Fa                          | Availability *                                                                                                    | For Creating Objects     Only for existing Objects     ont available                                                                                                    |        |       |
| *                           | Authentication                                                                                                    |                                                                                                    |        |       |
| Administration              | URL of Provider * 5                                                                                                    | https://gc.presentation7.youtestme.com/ytm29/til/session/10163                                                                                                    |        |       |
|                             | Predefined Key and Secret                                                                                                    | If not set, users have to add key and secret to use the provider.                                                                                                    |        |       |

- 6. Tick the box next to the label "Predefined Key and Secret".
- 7. Enter any value for the "**Key**" field.
- 8. Type in "secret" for the "**Secret**" field.

| IAS                   | Open Source eLearning             |        |                           |                                                                                                    | Q | ad |   |
|-----------------------|-----------------------------------|--------|---------------------------|----------------------------------------------------------------------------------------------------|---|----|---|
|                       | Administration > LTI              |        |                           |                                                                                                    |   |    |   |
| ŝ                     | 🗐 System Settings and Maintenance | > Î    | Authentication            |                                                                                                    |   |    | ^ |
| nboard                | 🔲 Layout and Navigation           | >      | URL of Provider *         | https://gc-presentation7.youtestme.com/lt/session/10163                                                                                                    |   |    |   |
| <u>iii</u><br>ository | සී Users and Roles                | >      | Predefined Key and Secret | 6     fnot set, users have to add key and secret to use the provider.                                                                                                    |   |    |   |
| <u>r</u>              | ည့် Personal Workspace            | >      |                           | Key* 7 ILIAS<br>Secret * 18 secret                                                                                                    |   |    | l |
| sonal<br>kspace       | ${\mathbbm T}$ Achievements       | >      |                           |                                                                                                    |   |    |   |
| ₽                     | ය<br>Communication                | >      | Privacy Settings          |                                                                                                    |   |    |   |
| vements               | 🔍 Search and Find                 | >      | User identification       | ILIAS user id combined with a unique ILIAS platform id formated as an email adress.<br>This is identical to each call, but doesn't allow a direct conclusion about the ILIAS user. |   |    | l |
| Qunication            | 🖧 Organisational Units            |        |                           | O ILIAS Login combined with a unique ILIAS platform id formated as an email adress.<br>This is identical to each call, but may allow a direct conclusion about the ILIAS user.     |   |    |   |
| *                     | 🕮 Extending ILIAS                 | $\sim$ |                           | O External User Id combined with a unique ILIAS platform id formated as an email adress.<br>This is identical to each call, but may allow a direct conclusion about the user.      |   |    |   |
| sistration            | ₽± ECS                            |        |                           | O E-Mail Address<br>Sends E-Mail Address of user as identification (Warning: an E-Mail Address might be used by multiple users)                                                    |   |    |   |
|                       |                                   |        |                           | Standard is frequently the email address. The unique ILIAS platform id is: b4b4f485-9c96-4593-bb0b-9674d0840834                                                                    |   |    |   |
|                       | 👘 WebDAV                          |        | User name                 | ● No one<br>Sends ∵ Instead of a name                                                                                                    |   |    |   |
|                       | ⇔<br>→☆ xAPI/cmi5                 |        |                           | <ul> <li>First name</li> <li>Sends the first name of the user name from ILIAS</li> </ul>                                                                                           |   |    |   |
|                       | <                                 |        |                           | ○ Title and last name<br>Sends Mister or Ms:Mrs. (unless otherwise specified) and the last name                                                                                    |   |    |   |

- 9. Tick the box next to the label "**Provider supports Outcome service**" to enable transferring of test results from YouTestMe to ILIAS.
- 10. Define the passing mark for the test.

| ILIAS                           | Open Source eLearning                          |        |                                                 |                                                                                                    | Q ad                                                                                                    |  |  |  |  |
|---------------------------------|------------------------------------------------|--------|-------------------------------------------------|----------------------------------------------------------------------------------------------------|----------------------------------------------------------------------------------------------------|--|--|--|--|
|                                 | Administration > LTI                           |        |                                                 |                                                                                                    |                                                                                                    |  |  |  |  |
| Dashboard                       | 🗐 System Settings and Maintenance              | >      | Options for Learning Progres                    | is                                                                                                    |                                                                                                    |  |  |  |  |
|                                 | Layout and Navigation                          | >      | Provider supports Outcome 9                     | If the LTI Outcome Service is supported. Learning Progress could be activated. The Provider returns a value between     |                                                                                                    |  |  |  |  |
| 100<br>Repository               | ස් Users and Roles                             | >      |                                                 | Indicate the Learning Progress.<br>Default Mastery Score                                                                | 40.00 % 10                                                                                                    |  |  |  |  |
| ম                               | ည့ Personal Workspace                          | >      |                                                 |                                                                                                    | Format: ###.##<br>The Learning Progress will be evaluated from the Provider Outcome Service and the mas-                          |  |  |  |  |
| Personal<br>Workspace           | abla Achievements                              | >      |                                                 |                                                                                                    | tery score threshold.                                                                                                    |  |  |  |  |
|                                 | $\mathcal{L}_{\mathcal{C}}$ Communication      | >      | Launch Options                                  |                                                                                                    |                                                                                                    |  |  |  |  |
|                                 | 🔍 Search and Find                              | >      | Use Provider ID                                 | Usually the Ref-ld of the LTI Consumer is transferred to the Provider. Some Providers map this Ref-ld with the Resource |                                                                                                    |  |  |  |  |
| <sup>⊭</sup> Q<br>Communication | $\stackrel{P}{ { \to } }$ Organisational Units |        | LTI User is always Learner                      | Provider. To get always the same                                                                                        | e kesource for these Providers this Option should be activated.                                                                   |  |  |  |  |
| *                               | Extending ILIAS                                | $\sim$ |                                                 | Usually the role in ILIAS is mapp<br>late the object. Activate this opti                                                | ed to a LTI role. Course Administrators could have more rights in the Provider, e.g. to manipu-<br>ion to avoid the Role Mapping. |  |  |  |  |
| Administration                  | ⊒÷<br>⊐⊟ ECS                                   |        | Provider supports request of<br>xAPI-Statements | Provider supports xAPI-Stateme                                                                                          | nts                                                                                                    |  |  |  |  |
|                                 | ₽÷ LTI                                         |        | Custom Parameters for this spe-                 |                                                                                                    |                                                                                                    |  |  |  |  |
|                                 | E WebDAV                                       |        | ciric Provider                                  |                                                                                                    |                                                                                                    |  |  |  |  |

11. For "Launch Options", select "LTI User is always Learner".

| ILIAS                       | Open Source eLearning               |        |                                                                                                    | Q ad                                                                                                    |  |  |  |  |  |  |
|-----------------------------|-------------------------------------|--------|----------------------------------------------------------------------------------------------------|----------------------------------------------------------------------------------------------------|--|--|--|--|--|--|
|                             | Administration > LTI                |        |                                                                                                    |                                                                                                    |  |  |  |  |  |  |
| Dashboard                   | 🗐 System Settings and Maintenance   | >      | Launch Options                                                                                                    |                                                                                                    |  |  |  |  |  |  |
|                             | E Layout and Navigation             | >      | Use Provider ID                                                                                                    | D                                                                                                    |  |  |  |  |  |  |
| 000<br>Repository           | ്ട് Users and Roles                 | >      |                                                                                                    | Usually the ReFId of the LTI Consumer is transferred to the Provider. Some Providers map this ReFId with the Resource of the<br>Provider. To get always the same Resource for these Providers this Option should be activated. |  |  |  |  |  |  |
| Q.<br>Personal<br>Workspace | ည် Personal Workspace               | >      | LTI User is always Learner Usua<br>Usua<br>Provider supports request of<br>xAPI-Statements Provi<br>Custom Parameters for this spe-<br>cific Provider | Usually the role in ILLAS is mapped to a LTI role. Course Administrators could have more rights in the Provider, e.g. to manipulate the object. Activate this option to avoid the Role Mapping.                                |  |  |  |  |  |  |
|                             | abla Achievements                   | >      |                                                                                                    |                                                                                                    |  |  |  |  |  |  |
| Achievements                | R Communication                     | >      |                                                                                                    | Provider supports xAPI-Statements                                                                                                    |  |  |  |  |  |  |
|                             | 🔍 Search and Find                   | >      |                                                                                                    |                                                                                                    |  |  |  |  |  |  |
| °Q<br>Communication         | $\frac{P}{dB}$ Organisational Units |        |                                                                                                    |                                                                                                    |  |  |  |  |  |  |
| ×                           | 🕮 Extending ILIAS                   | $\sim$ |                                                                                                    | Please enter them in the form param1=value1; param2=value2                                                                                                    |  |  |  |  |  |  |
| Administration              | 导 ECS                               |        | Options to group and filter P                                                                                                    | roviders                                                                                                    |  |  |  |  |  |  |
|                             | DE LET                              |        | Keywords                                                                                                    | The keywords must be separated by a Semicolon (j). The Keywords are automatically taken to the Metadata as Keywords.                                                                                                    |  |  |  |  |  |  |
|                             |                                     |        | Category *                                                                                                    | Organisation                                                                                                    |  |  |  |  |  |  |

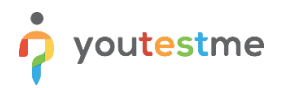

- 12. In "Options to group and filer Providers", select "Assessment".
- 13. Save the configuration by clicking the "**Save**" button.

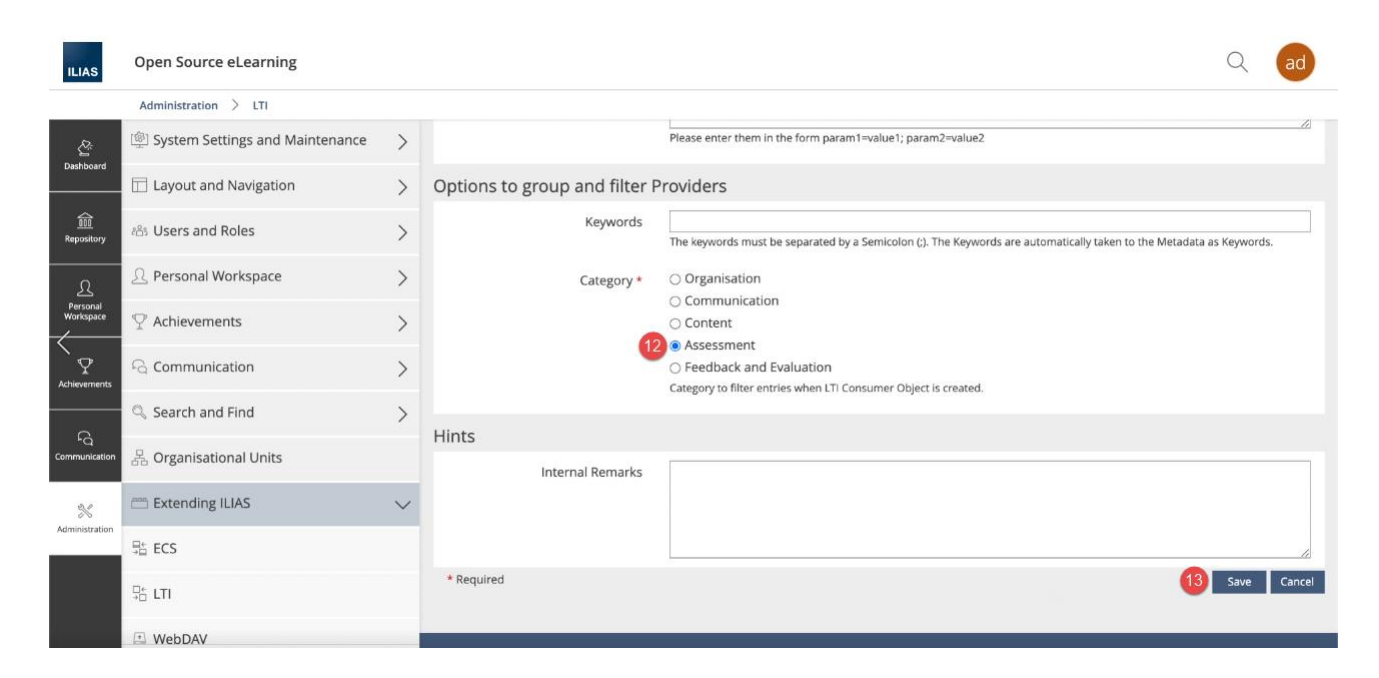

#### The test will be shown in the list.

| ILIAS                             | Open Source eLearning                                                                  |        |             |                      |                                                |                                                                           |       |                          |                         |                 |       | ad                 |
|-----------------------------------|----------------------------------------------------------------------------------------|--------|-------------|----------------------|------------------------------------------------|---------------------------------------------------------------------------|-------|--------------------------|-------------------------|-----------------|-------|--------------------|
|                                   | Administration > LTI                                                                   |        |             |                      |                                                |                                                                           |       |                          |                         |                 |       |                    |
|                                   | 🗐 System Settings and Maintenance                                                      | >      | (1 - !<br>P | 5 of 5)<br>Reset Pro | oviders as User Defined 👻 Exc                  | ecute                                                                     |       |                          |                         | Show Filter Col | lumns | Rows 👻             |
| Dasnooard                         | Layout and Navigation                                                                  | >      |             |                      |                                                | _                                                                         | Key-  | Predefined<br>with Key / |                         | Repository      |       |                    |
| <u> <u>000</u><br/>Repository</u> | ്പോ Users and Roles                                                                    | >      |             | lcon                 | Title of Provider                              | Description                                                               | words | Secret                   | Availability            | Usages          |       |                    |
| <br>ک                             | ည့ Personal Workspace                                                                  | >      | 0           | Ø                    | YouTestMe test                                 |                                                                           |       | Yes                      | For Creating<br>Objects | 1               | Act   | ions 🗸             |
| Personal<br>Workspace             | abla Achievements                                                                      | >      |             | Ø                    | YouTestMe Local                                | This provider is only for local YTM debugging purposes.                   |       | Yes                      | For Creating<br>Objects |                 | Act   | tions 🗸            |
| Achievements                      | C Communication                                                                        | >      | 0           | C.                   | YouTestMe assesment                            |                                                                           |       | Yes                      | For Creating            | 1               | Act   | tions <del>~</del> |
|                                   | 🔍 Search and Find                                                                      | >      |             | P                    |                                                |                                                                           |       |                          | Objects                 |                 |       |                    |
| Communication                     | ${\stackrel{P}{\stackrel{\rightarrow}{\scriptscriptstyle \Box}}}$ Organisational Units |        |             | Ø                    | YTM Test - Improved<br>Exam demo - LTI session | Start the YTM Test "Improved<br>Exam demo" through LTI session            |       | Yes                      | For Creating<br>Objects | 1               | Act   | ions <del>-</del>  |
| ×                                 | 😁 Extending ILIAS                                                                      | $\sim$ |             | ò                    | YTM Test Cyber Security<br>Certification Test  | Start the test Cyber Security Certi-<br>fication Test through LTI Session |       |                          | For Creating<br>Objects |                 | Act   | tions <del>-</del> |
| Administration                    | ₽<br>₽<br>₽<br>ECS                                                                     |        | Ļ           | Reset Pro            | oviders as User Defined 💙 Ex                   | ecute                                                                     |       |                          |                         |                 |       | _                  |
|                                   | ⊐t LTI                                                                                 |        | (1 - 5      | 5 of 5)              |                                                |                                                                           |       |                          |                         |                 |       |                    |
|                                   | T WebDAV                                                                               |        |             |                      |                                                |                                                                           |       |                          |                         |                 |       |                    |

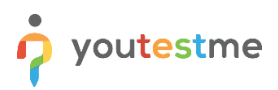

# 5 Adding the test to course

To add the test to the course:

- 1. Navigate to the "**Dashboard**" by clicking that option in the left-side menu.
- 2. Open the desired course.

| ILIAS                 | Open Source eLearning                                                                                           |              |          |          |        | Q       |        | ad   |
|-----------------------|----------------------------------------------------------------------------------------------------|--------------|----------|----------|--------|---------|--------|------|
| 1                     |                                                                                                    |              |          |          |        |         |        |      |
| کے<br>Dashboard       | 🗶 Dashboard                                                                                                    |              |          |          |        |         |        |      |
| <u>600</u>            | Favourites                                                                                                    | Tasks        |          |          |        |         |        |      |
| Repository            | You have not vet selected any favourites. To do this, you must take two steps:                                  | Therea       | are no   | tasks fo | r you. |         |        |      |
| 0                     | Click on 'Repository' and select a learning object from the available offer, e.g. a learning module or a forum. | Calendar     |          |          |        |         |        |      |
| Personal<br>Workspace | choose "Add to favourites".                                                                                     | Sep 2021 → > |          |          |        |         |        |      |
| $\langle -$           | » Repository                                                                                                    | Мо           | Tu       | We       | Th     | Fr      | Sa     | Su   |
| Ŷ                     |                                                                                                    |              |          | 1        | 2      | 3       | 4      | 5    |
| Achievements          |                                                                                                    | 6            | 7        | 8        | 9      | 10      | 11     | 12   |
| e                     | My Courses and Groups                                                                                           | 13           | 14       | 15       | 16     | 17      | 18     | 19   |
| Communication         | YouTestMe                                                                                                    | 20           | 21       | 22       | 23     | 24      | 25     | 26   |
|                       |                                                                                                    | 27           | 28       | 29       | 30     |         |        |      |
| *                     |                                                                                                    |              |          |          |        |         |        | iCal |
| Administration        |                                                                                                    |              |          |          |        |         |        |      |
|                       |                                                                                                    | Mail         |          |          |        |         |        |      |
|                       |                                                                                                    | This of      | oject is | empty    | and co | ontains | no ite | ms.  |
|                       |                                                                                                    |              |          |          |        |         |        |      |

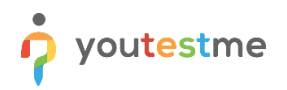

- 3. Click the "Add New Item" button.
- 4. Select the "LTI Consumer" option.

| ILIAS                 | Open Source eLearning                        |                                                                  |                                           |                                                                            |            |         |    |    |    |    |    |           |  |
|-----------------------|----------------------------------------------|------------------------------------------------------------------|-------------------------------------------|----------------------------------------------------------------------------|------------|---------|----|----|----|----|----|-----------|--|
|                       | Repository > YouTestMe > L                   | .TI course                                                       |                                           |                                                                            |            |         |    |    |    |    |    |           |  |
| Cr<br>Dashboard       | 💂 LTI course                                 |                                                                  |                                           |                                                                            |            |         |    |    |    |    |    | Actions - |  |
| 010<br>Repository     | Content Info Settings<br>View Manage Sorting | Members Learning Progress Metadata                               | Export Permissions Show                   | Member View 🕨                                                              |            |         |    |    |    |    |    |           |  |
| ম                     | 3 Add New Item  Customize I                  | Page                                                             |                                           |                                                                            |            |         |    |    |    |    |    |           |  |
| Personal<br>Workspace | Organisation                                 | Content                                                          | Assessment                                |                                                                            |            | Calenda | r  |    |    |    |    | 100       |  |
| Ŷ                     | Folder                                       | File Weblink                                                     | Exercise     Fest                         |                                                                            |            |         |    | >  |    |    |    |           |  |
| Achievements          | Category Link                                | Web Feed                                                         | 🐼 Question Pool Test                      |                                                                            |            | Mo      | Ти | We | Th | Fr | Sa | Su        |  |
|                       | 💻 💂 Course Link                              | <ul><li>☑ Content Page</li><li>☑/ Wiki</li><li>▲/ Blog</li></ul> | 🥓 Individual Assessment                   |                                                                            |            |         |    | 1  | 2  | 3  | 4  | 5         |  |
| °⊂<br>Communication   | 💒 Group                                      |                                                                  | Feedback and Evaluation                   | 6                                                                          | 7          | 8       | 9  | 10 | 11 | 12 |    |           |  |
|                       | 💒 Group Link                                 |                                                                  |                                           |                                                                            | 13         | 14      | 15 | 16 | 17 | 18 | 19 |           |  |
| *                     | Item Group                                   | Learning Module ILIAS                                            | 😜 Survey                                  |                                                                            | -          | 20      | 21 | 22 | 30 | 24 | 20 | 20        |  |
| Administration        | BOOKING POOL                                 | Learning Module FTML                                             | 🚯 Question Pool Survey                    |                                                                            | -          |         |    |    |    |    |    |           |  |
|                       | Communication                                | xAPI/cmi5                                                        | Templates                                 | Templates                                                                  |            |         |    |    |    |    |    | iCal      |  |
|                       | 👼 Forum 🜊 Chat Room                          | APP/Cmis     APP/Cmis     Earning Sequence                       | Portfolio Template                        |                                                                            | •          |         |    |    |    |    |    |           |  |
|                       |                                              | Glossary                                                         |                                           |                                                                            |            |         |    |    |    |    |    |           |  |
|                       |                                              | Data Collection                                                  |                                           |                                                                            |            |         |    |    |    |    |    |           |  |
|                       |                                              | (e) Mediacast                                                    |                                           |                                                                            |            |         |    |    |    |    |    |           |  |
|                       |                                              | Media Pool                                                       |                                           |                                                                            |            |         |    |    |    |    |    |           |  |
|                       |                                              | Permanent Lir                                                    | ik https://ytm.systest.ch/ilia powered by | ILIAS (v7.2 2021-06-25) · Legal Notice · Translation · Accessibility Contr | ol Concept |         |    |    |    |    |    |           |  |

5. Choose the test.

| Open Source eLearning |                                                                                                    |                                                                                                    |                                                                                                    |                                                                                                    |                                                                                                    |  |  |  |  |  |
|-----------------------|----------------------------------------------------------------------------------------------------|----------------------------------------------------------------------------------------------------|----------------------------------------------------------------------------------------------------|----------------------------------------------------------------------------------------------------|----------------------------------------------------------------------------------------------------|--|--|--|--|--|
| Repository            | > YouTestMe > LTI course                                                                                                    |                                                                                                    |                                                                                                    |                                                                                                    |                                                                                                    |  |  |  |  |  |
| (1 - 5 of 5)          | Col                                                                                                    | umns Rows <del>-</del>                                                                                                    |                                                                                                    |                                                                                                    |                                                                                                    |  |  |  |  |  |
| lcon                  | Title of Provider                                                                                                    | Description                                                                                                    | Keywords                                                                                                    | Predefined with Key / Secret                                                                                                    | Usages                                                                                                    |  |  |  |  |  |
| 0                     | YouTestMe test                                                                                                    |                                                                                                    |                                                                                                    | Yes                                                                                                    | 1                                                                                                    |  |  |  |  |  |
| 0                     | YouTestMe Local                                                                                                    | This provider is only for local YTM debugging purposes.                                                                                                    |                                                                                                    | Yes                                                                                                    |                                                                                                    |  |  |  |  |  |
| 0                     | YouTestMe assesment                                                                                                    |                                                                                                    |                                                                                                    | Yes                                                                                                    | 1                                                                                                    |  |  |  |  |  |
| 0                     | YTM Test - Improved Exam demo - LTI session                                                                                                    | Start the YTM Test "Improved Exam demo" through LTI session                                                                                                    |                                                                                                    | Yes                                                                                                    | 1                                                                                                    |  |  |  |  |  |
| Ŷ                     | YTM Test Cyber Security Certification Test                                                                                                    | Start the test Cyber Security Certification Test through LTI Session                                                                                                    |                                                                                                    |                                                                                                    |                                                                                                    |  |  |  |  |  |
| (1 - 5 of 5)          |                                                                                                    |                                                                                                    |                                                                                                    |                                                                                                    |                                                                                                    |  |  |  |  |  |
| > Optic               | on 2: Create Own Provider Settings                                                                                                    |                                                                                                    |                                                                                                    |                                                                                                    |                                                                                                    |  |  |  |  |  |
| > Optic               | on 3: Copy Consumer                                                                                                    |                                                                                                    |                                                                                                    |                                                                                                    |                                                                                                    |  |  |  |  |  |
| F (1)                 | tepository<br>1 - 5 of 5)<br>(con<br>(con | tepository       >       YouTestMe       >       LTI course         1: 5 of 5)       Itile of Provider          Ioon       Title of Provider          Ioon       YouTestMe test          Ioon       YouTestMe Local          Ioon       YouTestMe assesment          Ioon       YTIM Test - Improved Exam demo - LTI session          Ioon       YTIM Test Cyber Security Certification Test          Ioon       S Option 2: Create Own Provider Settings          Ioon       3: Copy Consumer | teposition       > YouTestMe > LTI course         Los of 5)       Itile of Provider         Los of 5)       Description         Ion       Title of Provider         Ion       VouTestMe test         Ion       VouTestMe Local         Ion       This provider is only for local YTM debugging purposes.         Ion       YouTestMe assessment.         Ion       YTM Test - Improved Exam demo - LTI session       Start the YTM Test "Improved Exam demo" through LTI session         Ion       YTM Test Cyber Security Certification Test       Start the test Cyber Security Certification Test through LTI Session         Ion       YTM Test Cyber Security Certification Test       Start the test Cyber Security Certification Test through LTI Session         Ion       Option 2: Create Own Provider Settings       Start the test Cyber Security Certification Test through LTI Session | teposition       > YouTestMe > LTI course         1-5 of 5)         toom       Title of Provider       Description       Keywords         Image: Sol of Symptotic Setting Symptotic Setting Symptotic Settic Setting Symptotic Settic Settic Setting | performance cecturining       Cecturing       Cecturing       C |  |  |  |  |  |

- 6. For "Options for launch", choose the "Own Window" or "New Window".
- 7. Click the **"Save**" button.

| ILIAS                      | Open Source eLearning                 |                                                                                                    |                | Q    | ad     |
|----------------------------|---------------------------------------|----------------------------------------------------------------------------------------------------|----------------|------|--------|
|                            | Repository > YouTestMe > LTI course > | YTM Test Cyber Security Certification Test                                                                                                 |                |      |        |
| Į.                         | Authentication                        |                                                                                                    |                |      |        |
| ے<br>Dashboard             | к                                     | Key * ILLAS                                                                                                    |                |      |        |
| 000<br>Repository          | Secr                                  | ret * secret                                                                                                    |                |      |        |
|                            | Options for Learning Progress         |                                                                                                    |                |      |        |
| ی<br>Personal<br>Workspace | Mastery So                            | core [40.00] %<br>Format: ###.##                                                                                                    |                |      |        |
| $\langle , \rangle$        |                                       | The Learning Progress will be evaluated from the Provider Outcome Service and the mastery score threshold.                                 |                |      |        |
| Achievements               | Options for launch                    |                                                                                                    |                |      |        |
| Communication              | Options for Laun                      | Ich (6) OWn Window<br>The content is opened in the same window and replaces the ILIAS Screen. When leaving the content the user retu       | irns to ILIAS. |      |        |
| 3.0                        |                                       | The content is opened in a new window. When leaving the content this window gets closed.                                                   |                |      |        |
| Administration             |                                       | $\bigcirc$ Embedded Content<br>The content is opened within the ILIAS context. It is presented as embedded content within the content tab. |                |      |        |
|                            | * Required                            |                                                                                                    | 0              | Save | Cancel |
|                            |                                       |                                                                                                    |                |      |        |

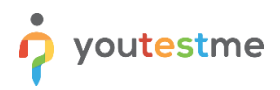

#### The test is added to LTI Course.

| ILIAS                           | Open Source eLearning                                                                                                    |      |      |    |    | Q   | ad             |                 |
|---------------------------------|----------------------------------------------------------------------------------------------------|------|------|----|----|-----|----------------|-----------------|
|                                 | Repository > YouTestMe > LTI course                                                                                                    |      |      |    |    |     |                |                 |
| ුදු<br>Dashboard                | LTI course                                                                                                    |      |      |    |    |     | Action         | is <del>*</del> |
| <u>fill</u><br>Perceritoru      | Content         Info         Settings         Members         Learning Progress         Metadata         Export         Permissions         Show Member View > |      |      |    |    |     |                |                 |
| Repository                      | THE MINING STORY                                                                                                    |      |      |    |    |     |                |                 |
| ম                               | Add New Item - Customize Page                                                                                                    |      |      |    |    |     |                |                 |
| Personal<br>Workspace           | Content                                                                                                    | Cale | ndar |    |    |     |                | -               |
| Ì₽                              | YouTestMe assesment                                                                                                    |      |      | >  |    |     |                |                 |
| Achievements                    | Type: LTI Consumer                                                                                                    | Ma   | Tu   | We | Th | Fr  | Sa Su          |                 |
|                                 |                                                                                                    |      |      | 1  | 2  | з   | 4 5            |                 |
| <sup>▶</sup> Q<br>Communication | O YouTestMe test                                                                                                    | - 6  | 7    | 8  | 9  | 10  | 11 12          |                 |
|                                 | Type: LTI Consumer                                                                                                    | 13   | 21   | 72 | 23 | 74  | 18 19<br>25 26 |                 |
| *                               | 0                                                                                                    | 27   | 28   | 29 | 30 | 2.4 |                | <u>58</u>       |
| Administration                  | YTM Test - Improved Exam demo - LTI session                                                                                                    |      |      |    |    |     |                |                 |
|                                 | type, cri consumer                                                                                                    |      |      |    |    |     | iCa            | al              |
|                                 | YTM Test Cyber Security Certification Test<br>Type: LTI Consumer                                                                                               | •    |      |    |    |     |                |                 |

## 6 Taking the test

Then, the candidate can click the "Launch" button, and he/she will be directly navigated to YouTestMe GetCertified.

| ILIAS | Open Source eLearning                                                      |                                                                                     |  |  |  |  |  |  |  |
|-------|----------------------------------------------------------------------------|-------------------------------------------------------------------------------------|--|--|--|--|--|--|--|
|       | Repository $ ightarrow$ YouTestMe $ ightarrow$ LTI course $ ightarrow$ YTM | Test Cyber Security Certification Test                                              |  |  |  |  |  |  |  |
|       | YTM Test Cyber Security Certification Test                                 |                                                                                     |  |  |  |  |  |  |  |
|       | Info Settings Learning Progress Metadata Permissions                       |                                                                                     |  |  |  |  |  |  |  |
|       | Launch                                                                     |                                                                                     |  |  |  |  |  |  |  |
|       | Info about personal data transmitted                                       | to the provider at launch                                                           |  |  |  |  |  |  |  |
| <     | URL of Provider                                                            | https://lat-sandbox.youtestme.com/ytm12/lti/session/10163                           |  |  |  |  |  |  |  |
|       | User name                                                                  | No one                                                                              |  |  |  |  |  |  |  |
|       | User identification                                                        | ILIAS user id combined with a unique ILIAS platform id formated as an email adress. |  |  |  |  |  |  |  |
|       | Tags                                                                       | •                                                                                   |  |  |  |  |  |  |  |
|       | My Tags                                                                    | Comma Separated Save                                                                |  |  |  |  |  |  |  |
|       | Additional Information                                                     |                                                                                     |  |  |  |  |  |  |  |
|       | Permanent Link                                                             | http://ytm.systest.ch/ilias7/goto.php?target=lti_92&client_id=DefaultClient         |  |  |  |  |  |  |  |

If the candidate does not have an account in YouTestMe GetCertified, the system will create it automatically once the test is started.

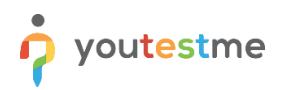

#### Example of the test-taking page

| Cyber Security Certification Test            |                                   | Remaining time for entire test                            | Finish test     |
|----------------------------------------------|-----------------------------------|-----------------------------------------------------------|-----------------|
| Question: 14 of 32                           | Type: Single choice               | 00 43 41                                                  |                 |
| What does Authentication Service facilitate? |                                   | Progress bar                                              | 14/             |
| Select one correct answer from the list      |                                   | Questions                                                 |                 |
| 1. Employee check                            |                                   | 0                                                         |                 |
| 2. Computer access schedule                  |                                   | Cyber Security Certification Test                         |                 |
| 3. Username and password check               |                                   | All questions                                             | (32)            |
| 4. Employee attendance                       |                                   |                                                           | 5 6 7           |
|                                              |                                   | B 🤨 10 11                                                 | 12 13 <u>14</u> |
|                                              | I will not answer this question t | o avoid possible negative points 15 16 17 18              | 19 20 21        |
|                                              |                                   | Next question         22         23         24         25 | 26 27 28        |
|                                              |                                   |                                                           |                 |
|                                              |                                   | Not answered Answere                                      | d               |
|                                              |                                   | Incorrect answer Correct a                                | inswer          |
|                                              |                                   | l don't know                                              |                 |
|                                              |                                   |                                                           |                 |
|                                              |                                   | Real-time grading                                         |                 |
|                                              |                                   | 51 Points (31.88%)                                        |                 |

Depending on test settings, the candidate may see a personal report once finishes the test. An example is in the picture below.

| A                         | D Search users          | •                                 |                              | My assignments | Users 👻         | Tests 😽 Sur              | eys 👻 Training cours                 | es Reportir                        | ng ÷   | ¢ 🕮 G             | • 👰 🦉 •      |
|---------------------------|-------------------------|-----------------------------------|------------------------------|----------------|-----------------|--------------------------|--------------------------------------|------------------------------------|--------|-------------------|--------------|
|                           | John Smith (ad          | dmin)                             | Question                     | Question pools |                 |                          |                                      |                                    |        |                   |              |
|                           | - croonal report        |                                   |                              | Quest          | tion pool       | Passing mark             | Score                                |                                    | Status |                   |              |
|                           | Verification date:      | Not verified                      |                              | Cyber Secur    | rity            | 0%                       | 30% (<br>11 correct, 2 incorrect, 19 | 49/160 points)<br>kipped questions | Passed |                   |              |
|                           | Verified grading setup: |                                   | Questions<br>Test version: 1 | Questions      |                 |                          |                                      |                                    |        |                   |              |
|                           | Test name:              | Cyber Security Certification Test |                              |                |                 |                          |                                      |                                    |        |                   |              |
|                           | Label:                  | Internal Certification Test       |                              | Question: 1    | of 32 Points: 5 | Penalty: 2 Difficulty: E | sy Type True/False Questio           | n pool: Cyber Secur                | ity    |                   |              |
|                           | Started:                | Sep-08-2021 12:43 PM EDT          |                              | User IDs a     | and passwords   | must not be shared       |                                      |                                    |        |                   |              |
| $\langle \langle \rangle$ | Finished:               | Sep-08-2021 12:44 PM EDT          |                              | Answers:       |                 |                          |                                      |                                    |        |                   |              |
|                           | Result:                 | Failed                            |                              | Terran and     |                 |                          |                                      |                                    |        |                   |              |
|                           | Time spent:             | 00:01:29                          |                              | 1. True        |                 |                          |                                      |                                    |        |                   | $\checkmark$ |
|                           | Score:                  | 30%                               |                              | 2. False       |                 |                          |                                      |                                    |        |                   |              |
|                           |                         |                                   |                              |                |                 |                          |                                      |                                    |        | Correct Points ac | hieved: 5    |
|                           |                         |                                   |                              | Question: 2    | of 32 Points: 5 | Penalty: 2 Difficulty: E | isy Type: Single choice Ques         | tion pool: Cyber Sec               | surity |                   |              |
|                           |                         |                                   |                              | The term "     | "phishing" ema  | ill is                   |                                      |                                    |        |                   |              |
|                           |                         |                                   |                              | Answers:       |                 |                          |                                      |                                    |        |                   |              |

Once logged out from the application, the user will be navigated to ILIAS.

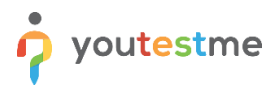

#### Then:

- 1. Navigate to "Learning Progress".
- 2. Select the "Mastery Score Must be reached" option.
- 3. Click the "Save" button.

| ILIAS                 | Open Source eLearning                                                                                                    | Q | ad                   |
|-----------------------|----------------------------------------------------------------------------------------------------|---|----------------------|
|                       | Repository 👌 YouTestMe 👌 LTI course 🍐 YTM Test Cyber Security Certification Test                                               |   |                      |
| 순<br>Dashboard        | YTM Test Cyber Security Certification Test                                                                                     |   | Actions <del>-</del> |
| 000<br>Repository     | Info Settings Learning Progress Metadata Permissions                                                                           |   |                      |
|                       | Learning Progress of Atop Container Objects                                                                                    |   |                      |
| Personal<br>Workspace | <ul> <li>R</li> <li>IT course</li> <li>YTM Test Cyber Security Certification Test</li> </ul>                                   |   |                      |
| Achievements          | Learning Progress Settings                                                                                                    |   |                      |
| Communication         | Mode Clearning Progress is Deactivated<br>The learning progress status is not displayed and does not influence parent objects. |   |                      |
| *                     | Mastery Score Must be reached<br>The Learning Progress will be evaluated from the LTI outcome and the mastery score threshold. |   |                      |
| Administration        | * Required                                                                                                    | 3 | Save                 |
|                       |                                                                                                    |   |                      |
|                       | powered by ILIAS (v7.2 2021-06-25) · Legal Notice · Translation · Accessibility Control Concept                                |   |                      |

4. Navigate to "**Personal Learning Progress**", and there you will be able to see status and percentages achieved on the test.

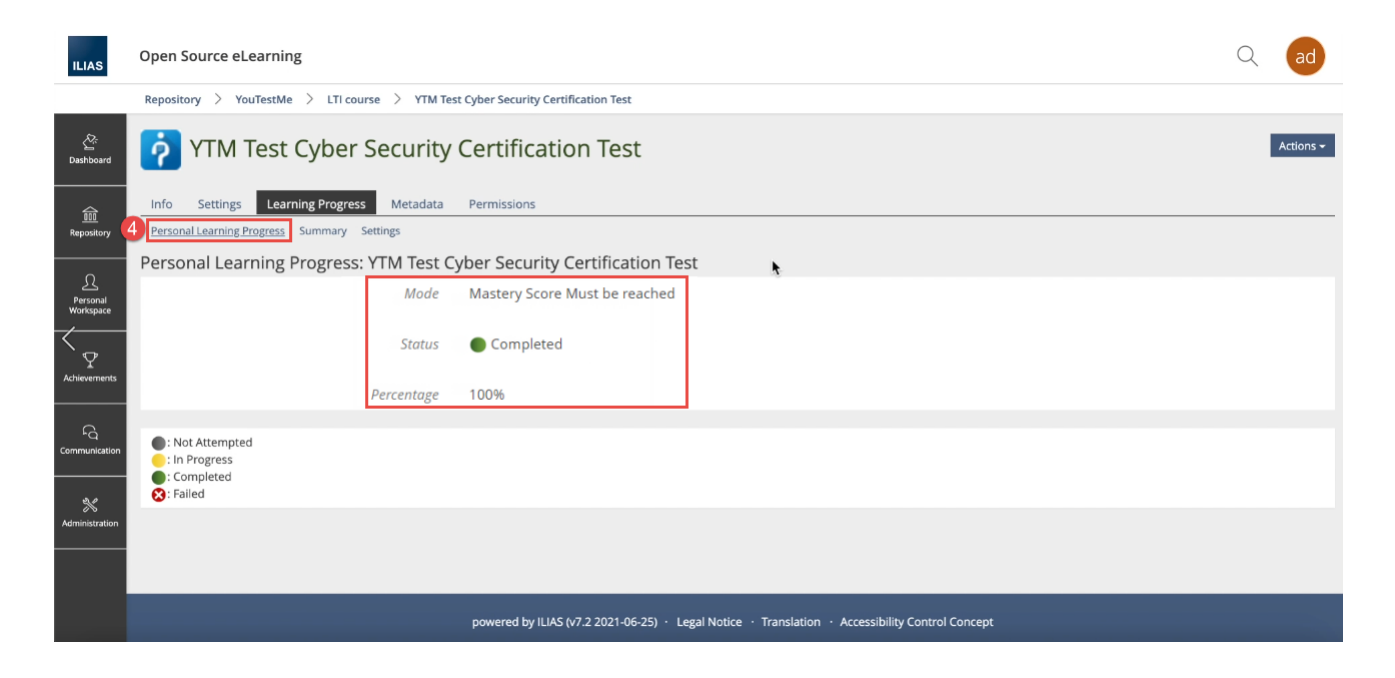